## Videokonferenzen zwischen mehreren Klassen

Es ist möglich, dass sich Partner (z.B. Kinder zweier Klassen, Lehrpersonen oder Eltern verschiedener Klassen für Klassenratssitzungen) in einer gemeinsamen Videokonferenz treffen können. Im Folgenden werden die Schritte aufgezeigt:

Melden Sie sich bei einer Klasse an.

## Öffnen Sie EINSTELLUNGEN

| Roop |                    |
|------|--------------------|
| ¢    | Benutzer verwalten |
| ¢    | Einstellungen      |
| 4    |                    |

Stellen Sie dort auf VERWALTET um:

| Mehrfachupload f ür Dateien |  |  |  |  |
|-----------------------------|--|--|--|--|
| Mediathek-Suche             |  |  |  |  |
| blikk-Videochat Verwaltet   |  |  |  |  |
|                             |  |  |  |  |

Gehen Sie in den Videochat der Klasse

Wechseln Sie auf den Button I unten rechts:

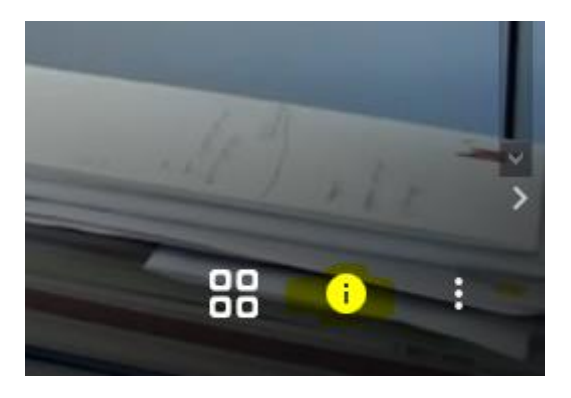

Geben Sie dort das Passwort ein und drücken Sie die Entertaste (das ist ganz wichtig, da mit Kopieren allein das nicht gespeichert wird).

Kopieren Sie den Link im Adressfeld des Browsers heraus:

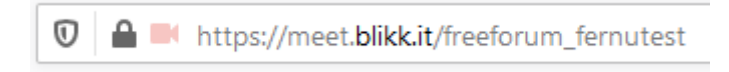

und das Passwort heraus und schicken Sie das den Eltern. Wichtig ist, dass Sie als erste einsteigen, damit sie ModeratorIn sind.

Nach der Sitzung das Passwort löschen

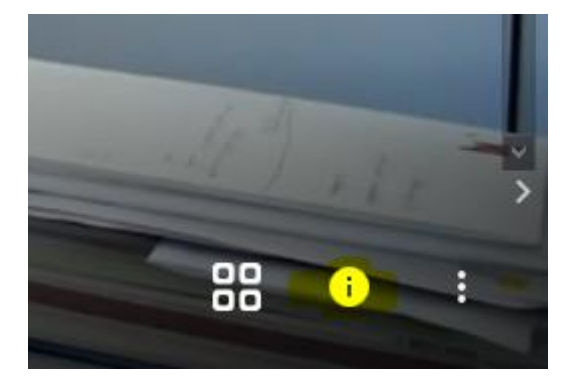

und unter Einstellungen wieder auf EIN zurückstellen, damit die Kinder ohne Passwort in den Videochat können.

| Mediathek-Suche |     |    |  |
|-----------------|-----|----|--|
| blikk-Videochat | Ein | .] |  |
|                 |     |    |  |
|                 |     |    |  |